## MSS: Adjusting an Employee Benefit Balance

Job Aid

The total number of benefit hours (vacation, sick leave, PTO, etd.) an employee has can be adjusted in Manager Self Service (MSS). To adjust a benefit balance for an employee:

Locate an employee record by typing all or part of the employee's name in the MSS *Find* search field, click the Time Card drop-down list and select **Accruals**.

| Find search field – | Find: williams        |   | Time Card 🗸 Cu                    | irrent Period 🗸 | Editing | Sheet 🗸 Ad | justments Approv | ve Print     |   |
|---------------------|-----------------------|---|-----------------------------------|-----------------|---------|------------|------------------|--------------|---|
|                     | Process Payroll       | Ð | Personal Information<br>Time Card | First Name M    |         | )          | Badge Pay Class  | Location     |   |
|                     | Daily Operations      | Θ | Schedules                         | Shawn           | 23      | 38         | 238 Full Time I  | Ho Ann Arbor | _ |
|                     | Dashboard             |   | History                           | Schedules       |         | Pi         | inches           |              |   |
| Select Accruals     | Time Cards (Previous) |   | Accruals                          | Start           | End     | IN         | OUT              | Hours        |   |
| from the Time       | Employee Exceptions   |   | Incidents                         | 1               |         | C          |                  |              |   |
| Card drop-down      | Point Thresholds      |   |                                   | 8:30a           | 5:00p   | 8:30a 📀    | 4:59p            | Rg1 8:29     | ß |
| list                | Point Balances        |   |                                   | 8:30a           | 5:00p   | 8:24a 🕑    | 5:03p            | Rg1 8:39     | Ð |
|                     |                       |   | 🖉 WED 🔓 11 🔳                      | 1               |         | 와 8:27a 🕑  | <b>≗</b> + 5:02p | Rg1 8:35     | ß |
|                     |                       |   | 🖉 THU 👌 12 🚺                      | 8:30a           | 5:00p   | 8:23a 📀    | 4:57p            | Rg1 8:34     | Ð |

Select the year you want to change the benefit balance using the Current Year drop-down list in the employee's Accruals page. There are three options:

- Previous year
- Current year
- Next year

| Acemusic   | DTO      | Current Veer   |       |           |
|------------|----------|----------------|-------|-----------|
| Accruais V |          | Current Year V |       |           |
| Last Name  | First Na | Previous Year  | Badge | Pay Class |
|            |          | Current Year   | 5     | · ·       |

Select the type of benefit you want to credit or debit from the benefit drop-down list in the Accruals page. You will only see the benefits configured in your system in the drop-down list.

|                   | Williams, Shawn ( | Williams, Shawn (Ann Arbor-Warehouse-Shipping/Receiving-Inventory-Default) |            |     |       |  |  |  |  |
|-------------------|-------------------|----------------------------------------------------------------------------|------------|-----|-------|--|--|--|--|
|                   | Accruals 🗸        | PTO 🗸 Cu                                                                   | rrent Year | ~   |       |  |  |  |  |
| Benefit -         | Last Name         | Sick<br>Vacation                                                           | MI         | ID  | Badge |  |  |  |  |
| drop-down<br>list | Williams          | PTO                                                                        | _          | 238 | 238   |  |  |  |  |
| liot              | PTO               | Bereavemnt                                                                 |            |     |       |  |  |  |  |
|                   | PIO               | FMLA                                                                       |            |     |       |  |  |  |  |
|                   | Change            | emove                                                                      |            |     |       |  |  |  |  |

The panel for the benefit selected will expand below the employee details in the Accruals page. You can review the current benefit balance and benefit activity for the year selected in this panel. Click the **Change** button to adjust the benefit balance.

To set the date when the benefit adjustment will be applied, click the calendar icon and select the day, month and year.

| Adjust Benefit Balances | $\otimes$                                          |
|-------------------------|----------------------------------------------------|
| Properties              |                                                    |
| Effective On:           | 08/08/2021                                         |
| Adjustment Type:        | Credit Benefit Balance                             |
| Amount:                 | 16:00                                              |
| Recalculate Accruals:   |                                                    |
| Note:                   | Adjustments to Vacation may be made from 01/01/21. |
|                         |                                                    |
|                         | Ok Cancel                                          |

| Adjust Benefit Balances |      |      |       |        |     |        |     | $\otimes$ |
|-------------------------|------|------|-------|--------|-----|--------|-----|-----------|
| Properties              | 09/1 | 2/20 | 21    |        |     |        | 000 |           |
| Adjustment Type:        | <    | S    | epten | iber 2 | 021 | $\sim$ | >   | 1         |
| Amount:                 | s    | М    | Т     | w      | Т   | F      | s   | 1         |
| Recalculate Accruals:   | 29   | 30   | 31    | 1      | 2   | 3      | 4   | L         |
| Noto:                   | 5    | 6    | 7     | 8      | 9   | 10     | 11  | L         |
| Note.                   | 12   | 13   | 14    | 15     | 16  | 17     | 18  | L         |
|                         | 19   | 20   | 21    | 22     | 23  | 24     | 25  | L         |
|                         | 26   | 27   | 28    | 29     | 30  | 1      | 2   | ŀ         |
|                         | 3    | 4    | 5     | 6      | 7   | 8      | 9   |           |
|                         |      |      |       | Today  | /   |        |     | F         |

Select the type of adjustment you want to make to the employee's benefit balance from the Adjustment Type drop-down list. There are three options:

- Credit benefit balance
- Debit benefit balance
- New benefit balance

| Adjust Benefit Balances                         | s (                                           | $\otimes$                     |
|-------------------------------------------------|-----------------------------------------------|-------------------------------|
| Properties<br>Effective On:<br>Adjustment Type: | 08/08/2021                                    | Select type of adjustment     |
| Amount:<br>Recalculate Accruals:                | 16:00                                         | Enter number of hours         |
| Note:                                           | Adjustments to PTO may be made from 01/01/21. | Enable to recalculate balance |
|                                                 | Ok Cancel                                     |                               |

Enter the number of hours you want to credit or debit the benefit balance. Enable the Recalculate Accruals check box to prompt the system to recalculate accruals. Click **OK**.

| Accruals ~                                                                 | PTO 🗸 Curr                                                                                  | rent Year 🗸                 |                         |               |                                                |                            |
|----------------------------------------------------------------------------|---------------------------------------------------------------------------------------------|-----------------------------|-------------------------|---------------|------------------------------------------------|----------------------------|
| Last Name                                                                  | First Name                                                                                  | MI ID                       | Badge                   | Pay Class     | s L                                            | ocation                    |
| Williams                                                                   | Shawn                                                                                       | 238                         | 238                     | Full Time     | Ho A                                           | nn Arbor                   |
| •                                                                          |                                                                                             |                             |                         |               |                                                |                            |
| РТО                                                                        |                                                                                             |                             |                         |               |                                                |                            |
| Change                                                                     | Remove                                                                                      |                             |                         |               |                                                |                            |
| lm                                                                         |                                                                                             |                             |                         |               |                                                |                            |
| Date                                                                       | Event                                                                                       |                             | Credit                  | Debit         | Balance                                        |                            |
| Date 01/01/2021                                                            | Event<br>Balance In                                                                         |                             | Credit                  | Debit         | Balance<br>0:0                                 | 00                         |
| Date<br>01/01/2021<br>01/01/2021                                           | Event<br>Balance In<br>28:25 PTO 01/0                                                       | 11/21                       | Credit                  | Debit         | Balance<br>0:0<br>28:2                         | 25                         |
| Date<br>01/01/2021<br>03/17/2021                                           | Event<br>Balance In<br>28:25 PTO 01/0<br>8:00 PTO 03/17                                     | 11/21<br>//21               | Credit<br>8:00          | Debit         | Balance<br>0:0<br>28:2<br>36:2                 | 00<br>25<br>25             |
| Date<br>01/01/2021<br>01/01/2021<br>03/17/2021<br>05/25/2021               | Event<br>Balance In<br>28:25 PTO 01/0<br>8:00 PTO 03/17<br>4:00 PTO 05/25                   | )1/21<br>/21<br>/21         | Credit<br>8:00          | Debit<br>4:00 | Balance<br>0:0<br>28:2<br>36:2<br>32:2         | 00<br>25<br>25<br>25       |
| Date<br>01/01/2021<br>01/01/2021<br>03/17/2021<br>05/25/2021<br>08/08/2021 | Event<br>Balance In<br>28:25 PTO 01/0<br>8:00 PTO 03/17<br>4:00 PTO 05/25<br>16:00 PTO 08/0 | 1/21<br>/21<br>/21<br>18/21 | Credit<br>8:00<br>16:00 | Debit<br>4:00 | Balance<br>0:0<br>28:2<br>36:2<br>32:2<br>48:2 | 00<br>25<br>25<br>25<br>25 |

The benefit change transaction and updated balance are displayed in the benefit panel of the Accruals page.

## **New Benefit Balance**

The New Benefit adjustment will reset the benefit balance to the amount entered in the *Adjust Benefit Balances* window on the date selected.

|                                                 |                                | Accruals   | ~ PTO  | Curr          | rent Year | ~   |        |             |          |
|-------------------------------------------------|--------------------------------|------------|--------|---------------|-----------|-----|--------|-------------|----------|
| 1                                               |                                | Last Name  |        | First Name    | MI        | ID  | Badge  | Pay Class   | Locat    |
| Adjust Benefit Balances                         | $\otimes$                      | Williams   |        | Shawn         |           | 238 | 238    | Full Time H | Ho Ann A |
| Properties<br>Effective On:<br>Adjustment Type: | 08/08/2021                     | PTO Change | Remove |               |           |     |        |             |          |
| Amount:                                         | 8:00                           | Date       | E      | vent          |           |     | Credit | Debit       | Balance  |
| Recalculate Accruals:                           |                                | 01/01/20   | )21 B  | alance In     |           |     |        |             | 0:00     |
| Note:                                           | Adjustments to PTO may be made | 01/01/20   | )21 2  | 8:25 PTO 01/0 | 1/21      |     |        |             | 28:25    |
|                                                 | Irom 01/01/21.                 | 03/17/20   | )21 8  | :00 PTO 03/17 | /21       |     | 8:00   |             | 36:25    |
|                                                 |                                | 05/25/20   | )21 4  | :00 PTO 05/25 | /21       |     |        | 4:00        | 32:25    |
|                                                 |                                | 08/08/20   | 021 8  | :00 PTO 08/08 | /21       |     |        |             | 8:00     |
|                                                 | Ok Cancel                      | 01/01/20   | )22 B  | alance Out    |           |     |        |             | 8:00     |

If you set a new benefit balance on a date prior to the current date, the balance will be adjusted for the following transactions beyond that date. For example, if the benefit balance was reset to 40 hours of PTO on February 2 for an employee, the transactions following that date are adjusted with the new balance.

## Prior to the new balance set on February 2:

| РТО         |                    |        |       |         |
|-------------|--------------------|--------|-------|---------|
| Change Remo | ve                 |        |       |         |
| Date        | Event              | Credit | Debit | Balance |
| 01/01/2021  | Balance In         |        |       | 0:00    |
| 01/01/2021  | 28:25 PTO 01/01/21 |        |       | 28:25   |
| 03/17/2021  | 8:00 PTO 03/17/21  | 8:00   |       | 36:25   |
| 05/25/2021  | 4:00 PTO 05/25/21  |        | 4:00  | 32:25   |

Balance adjustments after new balance of 40 hours set on February 2:

| РТО         |                    |        |       |         |   |                            |
|-------------|--------------------|--------|-------|---------|---|----------------------------|
| Change Remo | ove                |        |       |         |   |                            |
| Date        | Event              | Credit | Debit | Balance | _ | New balance of 40 hours    |
| 01/01/2021  | Balance In         |        |       | 0:00    |   | set on February 2          |
| 01/01/2021  | 28:25 PTO 01/01/21 |        |       | 28:25   |   | set on rebruary 2          |
| 02/08/2021  | 40:00 PTO 02/08/21 |        |       | 40:00   | 1 |                            |
| 03/17/2021  | 8:00 PTO 03/17/21  | 8:00   |       | 48:00   |   | Transactions automatically |
| 05/25/2021  | 4:00 PTO 05/25/21  |        | 4:00  | 44:00   |   | adjusted for new balance   |

## Remove Benefit Change

To remove a benefit change transaction, click the **Remove** button in the benefit panel for the benefit change you want to remove.

| РТО         |                    |        |       |         |
|-------------|--------------------|--------|-------|---------|
| Change Remo | ve                 |        |       |         |
| Date        | Event              | Credit | Debit | Balance |
| 01/01/2021  | Balance In         |        |       | 0:00    |
| 01/01/2021  | 28:25 PTO 01/01/21 |        |       | 28:25   |
| 03/17/2021  | 8:00 PTO 03/17/21  | 8:00   |       | 36:25   |
| 05/25/2021  | 4:00 PTO 05/25/21  |        | 4:00  | 32:25   |
| 08/08/2021  | 16:00 PTO 08/08/21 | 16:00  |       | 48:25   |
| 01/01/2022  | Balance Out        |        |       | 48:25   |
|             |                    |        |       |         |

In the *Remove Benefit Adjustments* window, select a date range that includes the transaction you want to remove. Extend the date range if you want to remove multiple transactions.

| Remove Benefit Adjustments |                                                                                   |        |  |  |  |
|----------------------------|-----------------------------------------------------------------------------------|--------|--|--|--|
| Properties                 |                                                                                   |        |  |  |  |
| Note:                      | This operation will remove<br>previously made changes to the<br>PTO benefit bank. | ıe     |  |  |  |
| From:                      | 06/01/2021                                                                        |        |  |  |  |
| To:                        | 08/31/2021                                                                        |        |  |  |  |
| Recalculate Accruals:      |                                                                                   |        |  |  |  |
|                            | Ok                                                                                | Cancel |  |  |  |

Enable the Recalculate Accruals check box to prompt the system to recalculate accruals. Click **OK**.

©2021 Attendance on Demand, Inc. All rights reserved. Attendance on Demand is a registered trademark of Attendance on Demand, Inc. (AOD). Nothing contained here supersedes your obligations under applicable contracts or federal, state and local laws in using AOD's services. All content is provided for illustration purposes only.